# Página do Editor de Blocos

Aqui é a página onde a mágica da programação sem programar acontece!

Para transitar entre a página do Design e do Editor de Blocos, utilize os dois botões no canto superior direito – "Designer" e "Blocks".

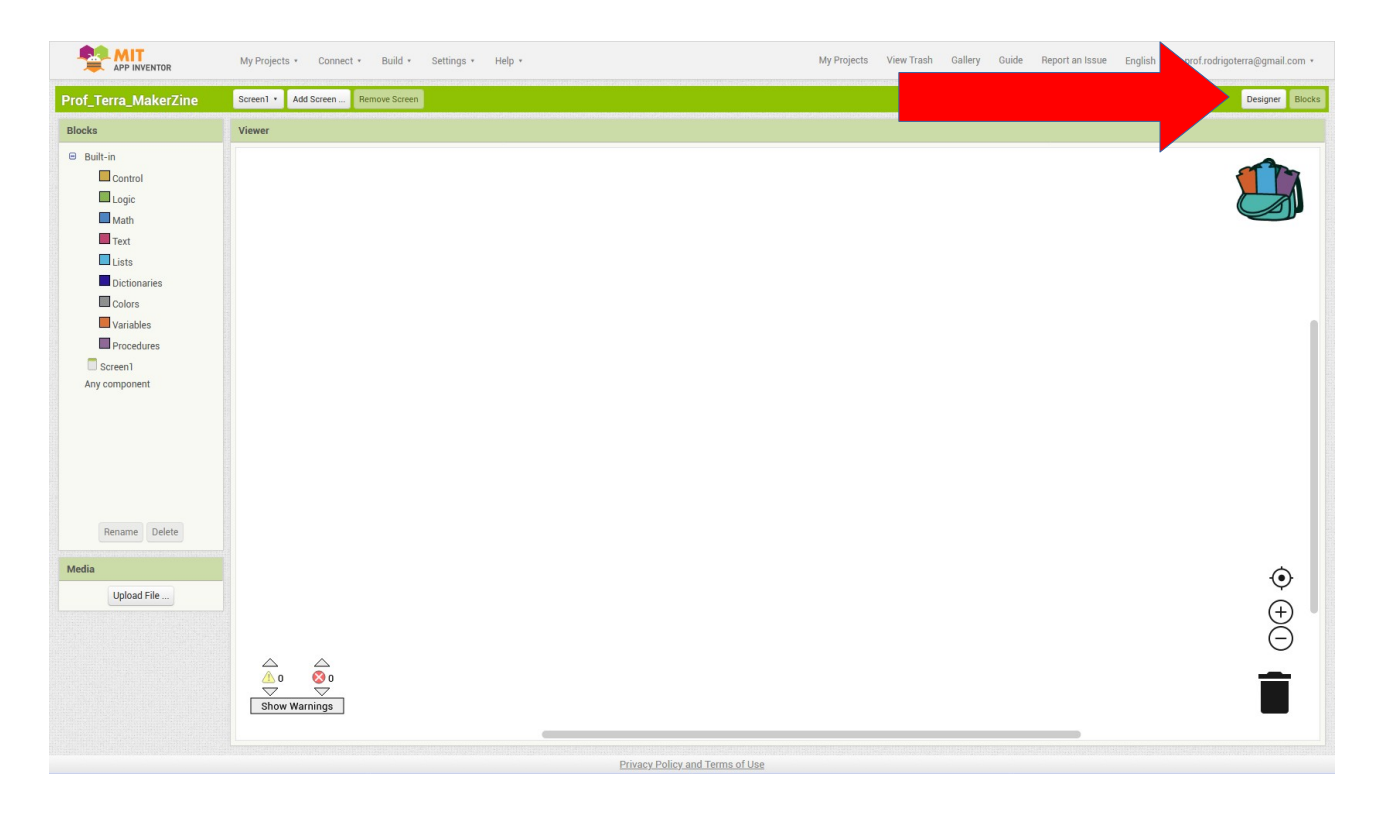

Aqui ficam todas as ferramentas para trabalhar na programação – parte funcional – do App. Note que aqui não iremos trabalhar com o design.

Tudo aqui é separado por áreas e são bem intuitivas para ajudar na sua localização pela página.

As áreas de trabalho, são a de "Blocks", "Viewer" e "Media".

### Blocks

É nesta área que você irá encontrar todas as funções relacionadas com a programação do seu App. Os blocos de função encontrados aqui, são:

<u>Control</u> – Esse bloco de funções trará pra você as condições de controle das funcionalidades do App, como Se algo acontecer, Então faça isto, entre outras.

- <u>Logic</u> Blocos de lógica, como verdadeiro ou falso, comparação com igual, e, ou.
- <u>Math</u> Bloco de operações matemáticas, incluindo operações básicas e funções trigonométricas, por exemplo.
- <u>**Text**</u> Bloco de funções para se trabalhar com texto, como escrever algo, unir sentenças, letras em maiúsculo ou minúsculo, substituição, etc.
- <u>Lists</u> Bloco para a criação e edição de listas, bem como seus itens e até mesmo busca.
- <u>Dictionaries</u> Bloco para se trabalhar com organização de dados, juntamente com o bloco "Lists" irão trabalhar – de forma básica – como um banco de dados.
- <u>**Colors**</u> Edição de cores em elementos do App.
- <u>Variables</u> Criação de variáveis.
- **<u>Procedures</u>** Criação de funções e procedimentos.

## Viewer

É nesta área que você poderá montar sua programação, apenas clicando e arrastando para cá as funções encontradas em "Blocks".

## Media

Da mesma forma que na página de Design, aqui você poderá carregar imagens, bem como utilizar as que já foram carregadas em outro momento.

### **Design (Visual)**

Na página de Design, vamos iniciar incluindo um *TextBox* (User interface).

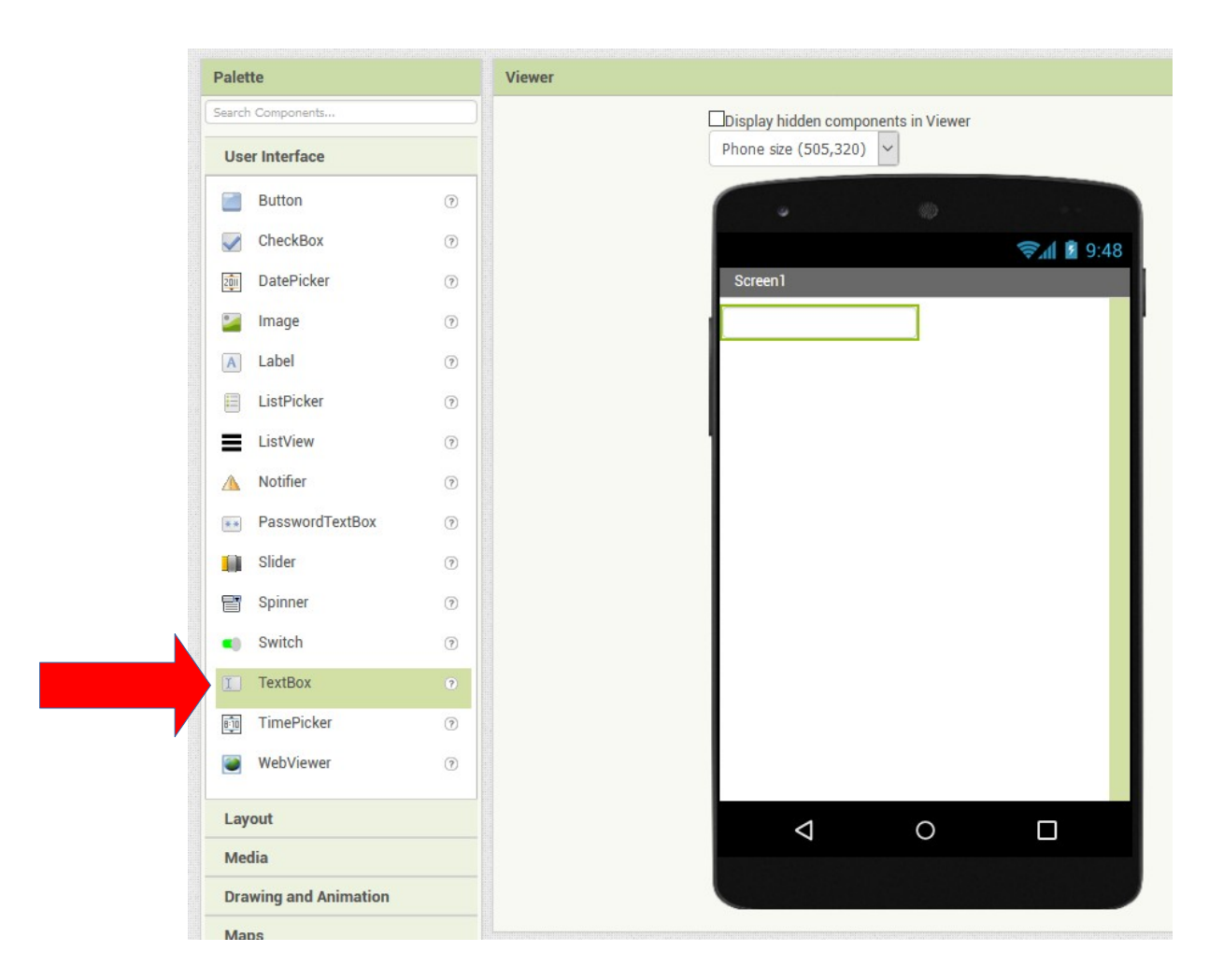

# Agora, vamos adicionar um "Button" (User interface).

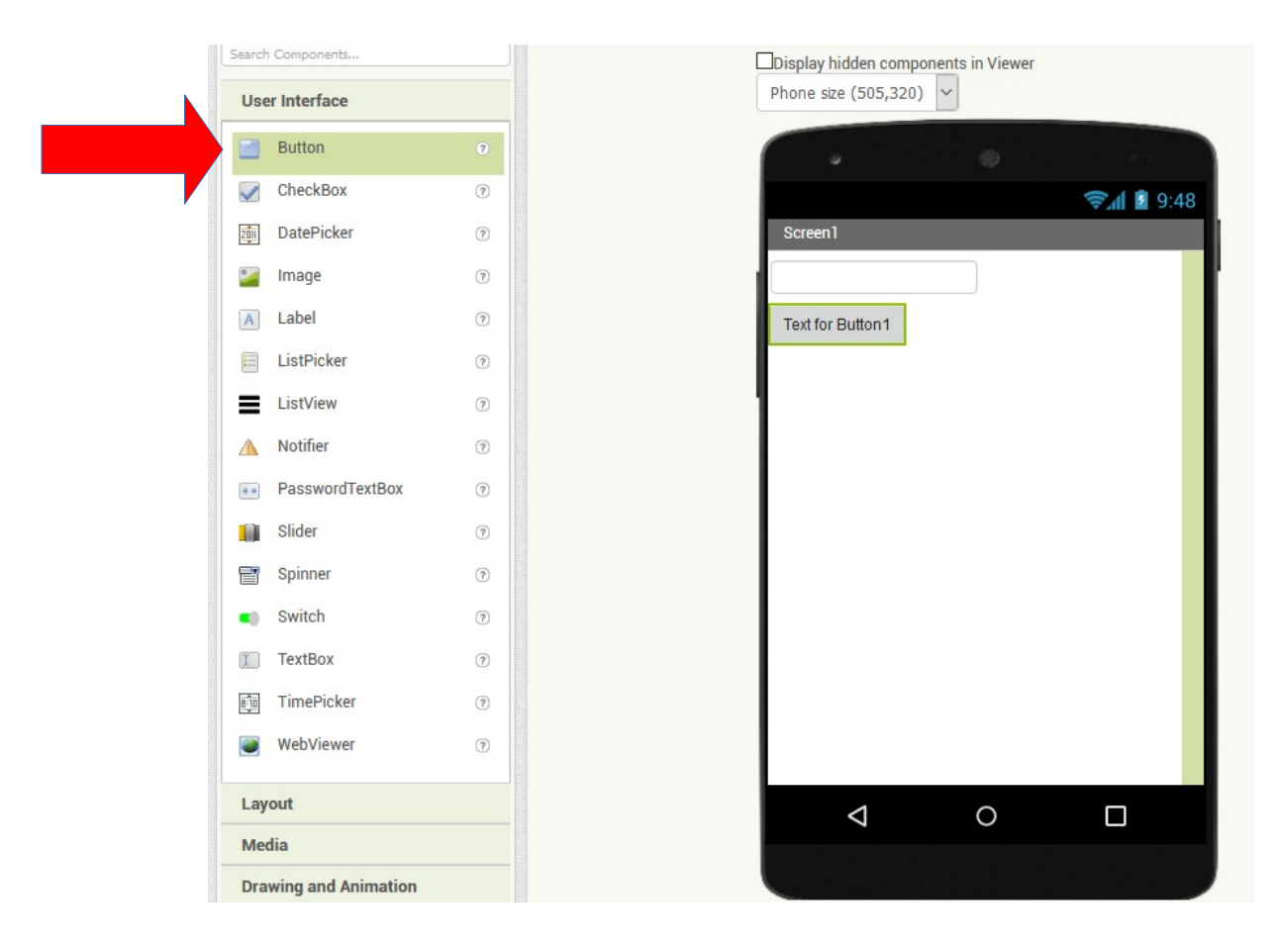

Clicando em "Media", no "Palette" no canto direito, vamos incluir também a ferramenta "TextToSpeech".

| Palette               | Gelstel Des Chroning and |
|-----------------------|--------------------------|
| Search Components     |                          |
| Layout                |                          |
| Media                 |                          |
| Camcorder             | (?)                      |
| Camera                | 0                        |
| ImagePicker           | 0                        |
| Player                | ?                        |
| الم                   | 0                        |
| SoundRecorder         | 0                        |
| SpeechRecognizer      | ۲                        |
| TextToSpeech          | 0                        |
| VideoPlayer           | ۲                        |
| YandexTranslate       | ۲                        |
| Drawing and Animation |                          |
| Maps                  |                          |
| Sensors               |                          |
| Social                |                          |
| Storage               |                          |
| Connectivity          |                          |
| LEGO® MINDSTORMS®     |                          |
| Experimental          |                          |

Note que a ferramenta "TextToSpeech" NÃO irá aparecer no visor do celular, tablet ou monitor, pois é uma ferramenta que não é visível, ou seja, é só uma programação já pronta, que funciona por trás da parte visual.

Você pode perceber que ela aparece na parte inferior do celular, como "Non-visible components", ou "Componentes Não Visíveis".

Agora, vamos começar a personalizar cada um dos componentes que estão presentes em nosso App.

Você pode conferir que existem 3 ferramentas, em "Components": "TextBox1", "Button1" e "TextToSpeech1".

Ao clicar em "TextBox1" poderemos alterar algumas propriedades dessa ferramenta.

| Components                                                                            | Properties                                                                                                    |
|---------------------------------------------------------------------------------------|----------------------------------------------------------------------------------------------------|
| 😑 🔲 Screen1                                                                           | TextBox1                                                                                                    |
| <ul> <li>Screen1</li> <li>TextBox1</li> <li>Button1</li> <li>TextToSpeech1</li> </ul> | BackgroundColor<br>Default<br>Enabled<br>FontBold<br>FontBold<br>FontItalic<br>FontSize<br>14.0<br>FontTypeface<br>default *<br>Height<br>Automatic |
|                                                                                       | Hint<br>Digite sua fala                                                                                                    |
| Rename Delete                                                                         | MultiLine                                                                                                    |
| Media                                                                                 | NumbersOnly                                                                                                    |
| Upload File                                                                           | ReadOnly                                                                                                    |
|                                                                                       | Text                                                                                                    |
|                                                                                       | Digite sua fala!                                                                                                    |
|                                                                                       | TextAlignment<br>left:0 •                                                                                                    |
|                                                                                       | TextColor<br>Default                                                                                                    |
|                                                                                       | Visible                                                                                                    |

Na área "Properties", vamos alterar o "Hint" – Dica para o usuário sobre o que aquele componente faz, e "Text" o texto que irá aparecer para o usuário antes de que ele digite algo.

Em ambas, apenas para fins de ilustração, irei colocar: "Digite sua fala..."

Clicando agora no componente "Button1", poderemos alteras suas propriedades:

| Components    | Properties                    |
|---------------|-------------------------------|
| 😑 🔲 Screen1   | Button1                       |
| TextBox1      | BackgroundColor<br>Default    |
| TextToSpeech1 | Enabled                       |
|               | FontBold                      |
|               | FontItalic                    |
|               | FontSize                      |
|               | 14.0                          |
|               | FontTypeface<br>default •     |
|               | Height                        |
|               | Automatic                     |
|               | Width                         |
|               | Automatic                     |
|               | Image                         |
|               | None                          |
| Rename Delete | Shape<br>rounded •            |
| Media         | ShowFeedback                  |
| Upload File   | Text                          |
|               | Fale                          |
|               | TextAlignment<br>center : 1 * |
|               | TextColor                     |
|               | Default                       |
|               | Visible                       |
|               |                               |

Em "Shape" – "Forma" – escolha "Rounded" para deixar o botão com as extremidades arredondadas.

Em "Text" coloque "Fale …", assim, ao clicar nesse botão, o programa irá ler e falar o que foi digitado pelo usuário.

No menu superior, clique em "My Projects" -> "Save project"

# Blocks (Programação)

No menu verde superior no canto direito, vamos clicar no botão "Blocks" para iniciarmos a nossa programação.

Já na área "Blocks" vamos ver que temos nossos componentes "TextBox1", "Button1" e "TextToSpeech1" atrelados com a "Screen1" (Tela 1).

Clicando em "Button1", algumas funções irão aparecer, vamos programar algo como:

Quando o botão 1 for pressionado, faça algo.

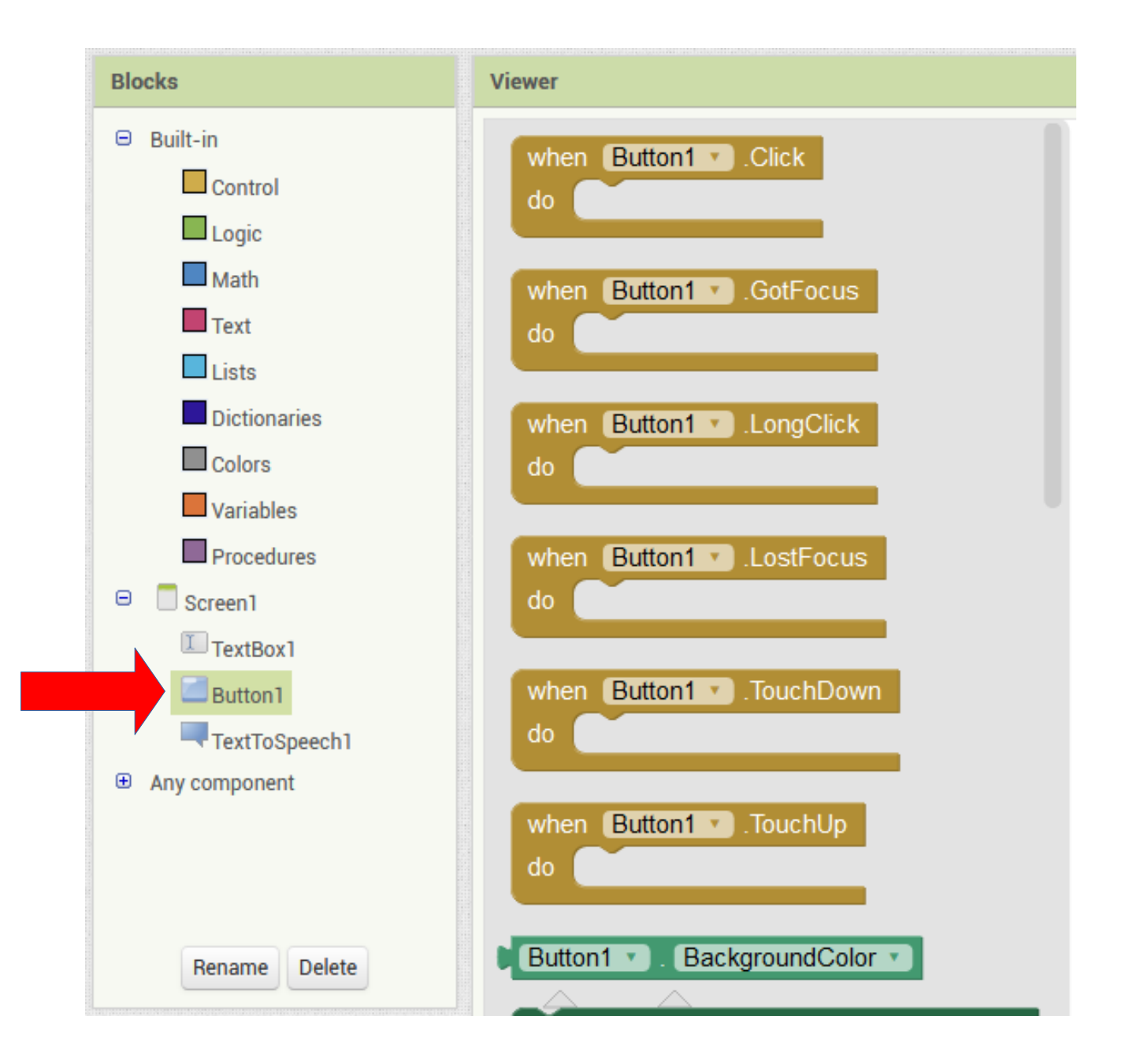

Iremos utilizar a primeira função: "When Button1.click Do".

Basta clicar com o mouse sobre ela e arrastá-la para a parte em branco da página e você verá:

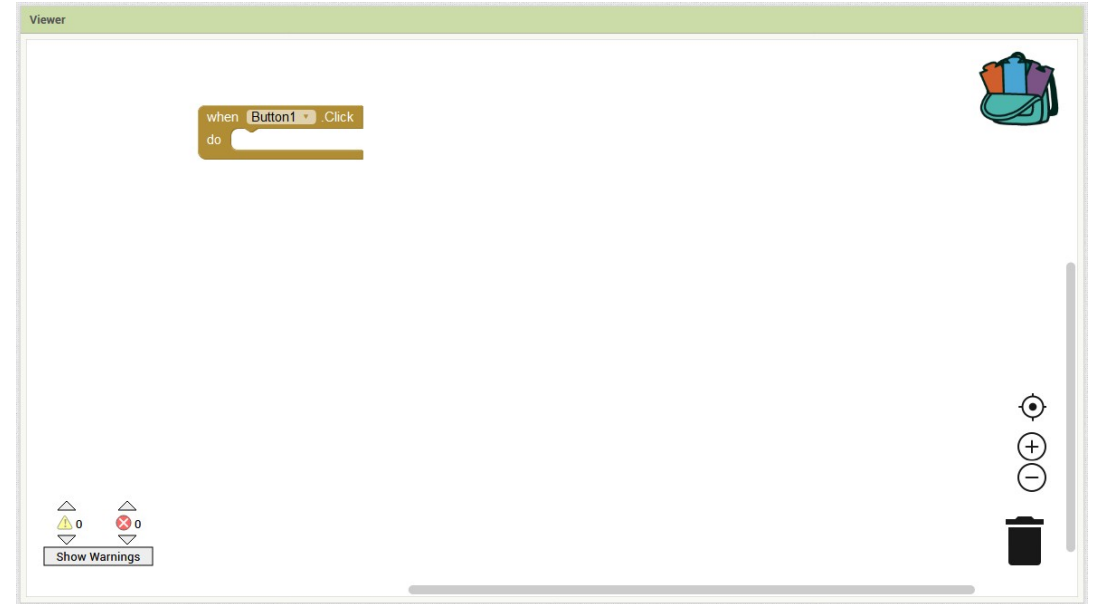

Agora, como dito antes, a lógica aqui é: *Quando o botão 1 for pressionado, ele deve falar o que foi escrito*, portanto, ao lado do "do" vamos incluir algo para que ele realize seu trabalho!

Cliquemos em na ferramenta "TextToSpeech1" e vamos selecionar o bloco de cor roxa "call TextToSpeech1.Speak message".

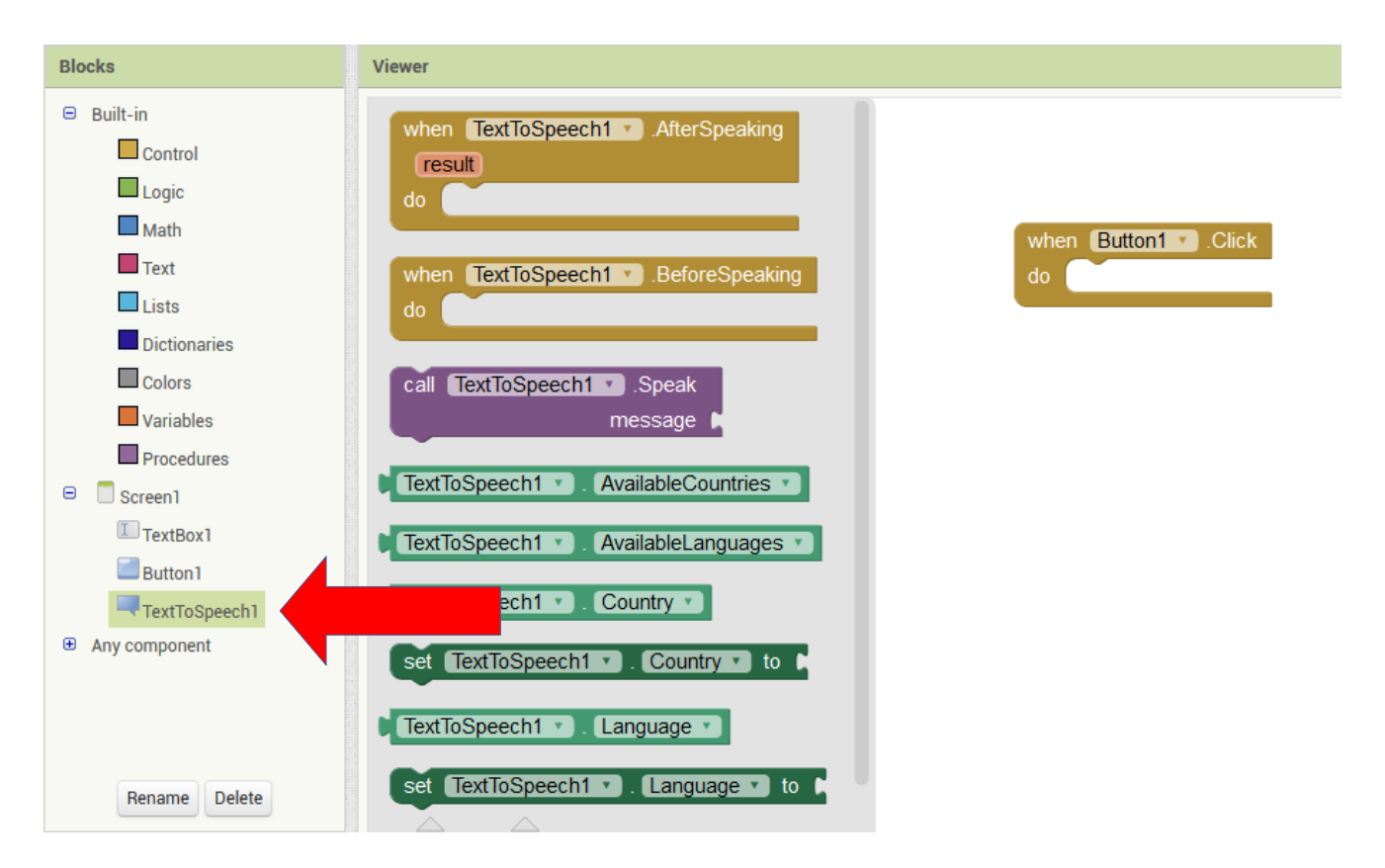

Basta encaixá-lo no na peça "When button1.Click do" da seguinte forma:

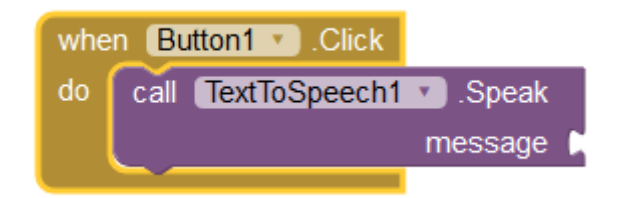

Perceba que ainda há uma parte faltando... Ao lado do termo "message" há um espaço vazio em que ainda podemos encaixar outra peça, que está relacionada com o texto a ser falado.

Vamos clicar agora na ferramenta "TextBox1" e selecionar a peça "TextBox1.Text" e encaixá-la no espaço vazio, conforme segue:

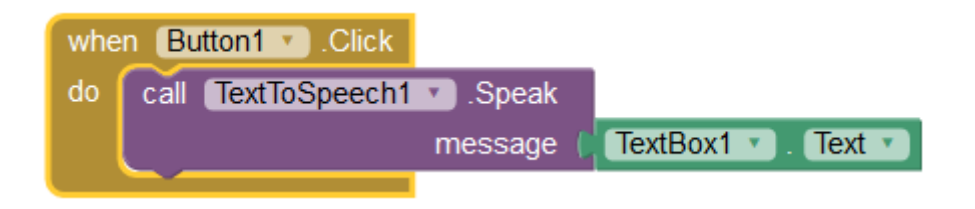

Pronto, nossa programação terminou!

No menu superior, clique em "My Projects" -> "Save project".

Agora, é só você clicar, no menu superior, em "Build" – "App (provide QR code for .apk)" que o MIT App Inventor irá gerar um QR Code para que você possa baixar e instalar seu App diretamente no seu celular.

## **Exercício**

Bora adicionar um arquivo de áudio no nosso app?

Coloque um novo botão e programe o seu clique para "tocar" um arquivo de som (mp3) de sua livre escolha.

Abaixo um exemplo de como ficará o app:

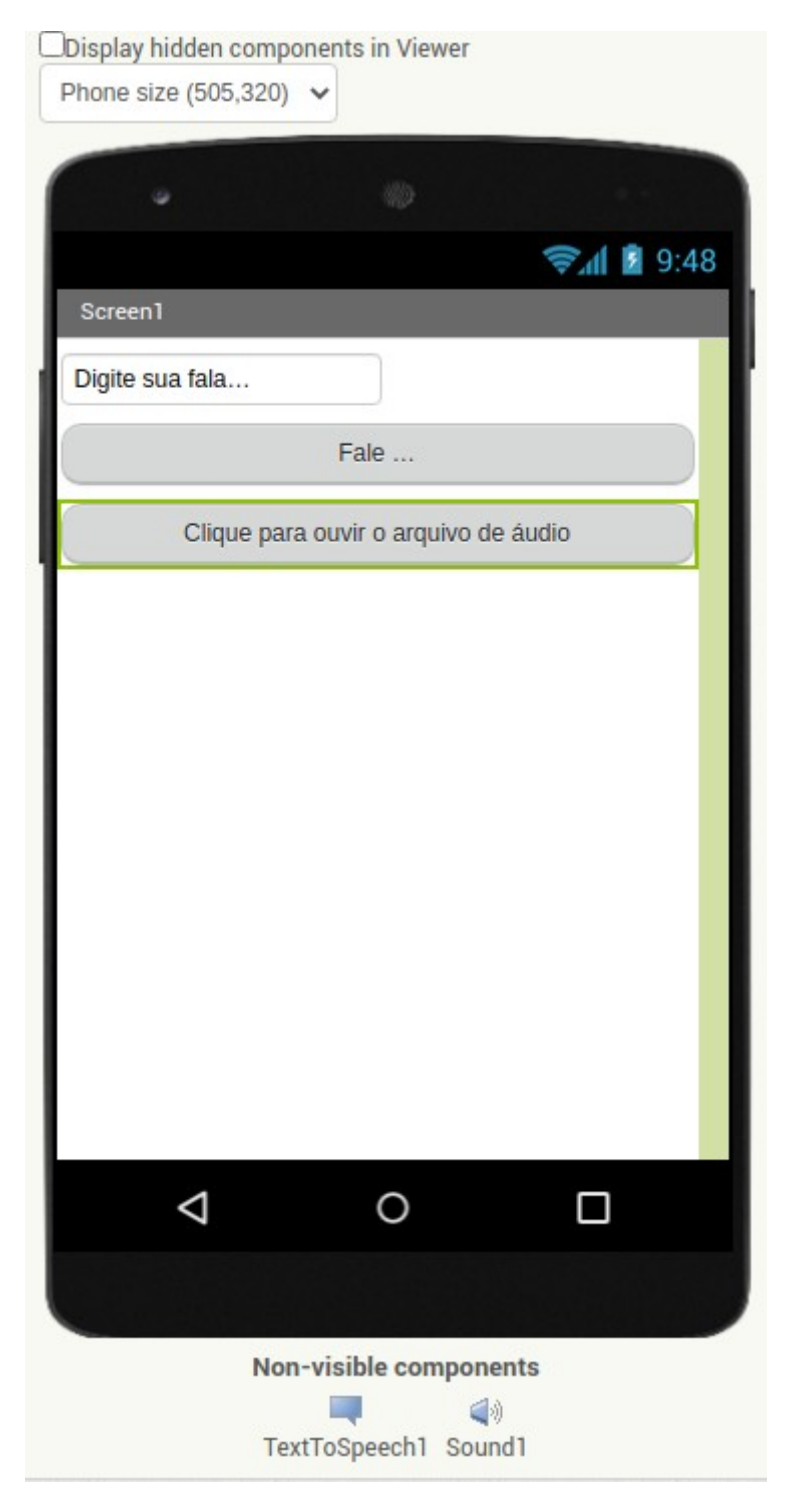

#### Referência:

https://www.makerzine.com.br/educacao/primeiros-passos-com-mit-app-inventor-exemplo/